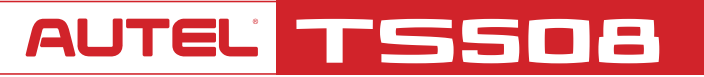

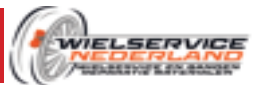

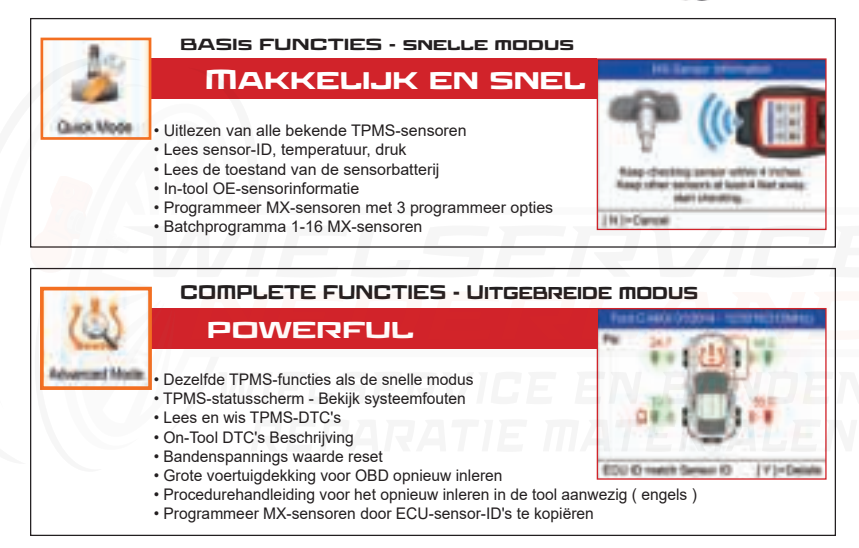

## AUTEL' REGISTREREN EN UPDATEN

#### COMPUTER MET INTERNET TOEGANG IS BENODIGD

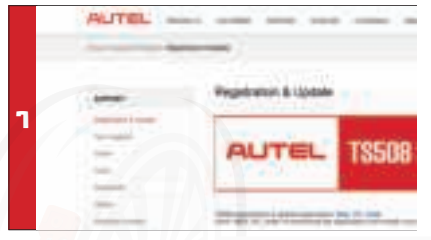

Ga naar www.maxitpms.com. Klik op 'Support' en selecteer 'Registration & Update'. Klik hier op "Maxi PC Suite" om de software te downloaden;

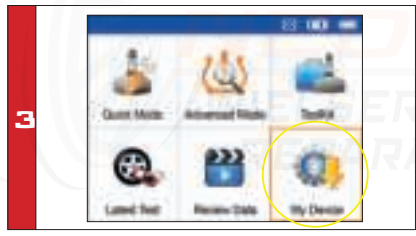

Gebruik de USB-kabel om de TS508 op de computer aan te sluiten. Zet het apparaat aan. Deze start nu op met de taal op italiaans. Selecteer 'My Device' in de tool. Druk op de Y-knop.

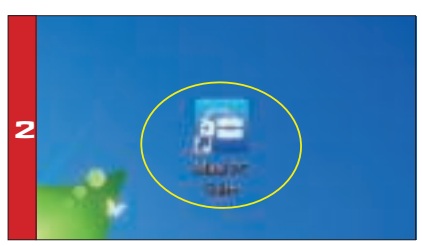

Unzip en installeer "Maxi PC Suite" op uw pc. Eenmaal geïnstalleerd, wordt het Maxi PC Suite-pictogram op het bureaublad weergegeven. Dubbelklik op het pictogram en de applicatie wordt gestart.

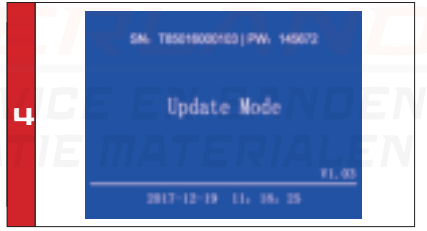

Selecteer 'Aggiorna' in het menu. Druk op de Y-knop om het om de tool in de updatemodus te plaatsen.

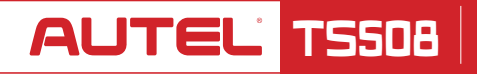

# 

De applicatie scant het serienummer van het apparaat. Een bericht wordt weergegeven als de tool niet is geregistreerd. Vul uw e-mailadres in als Autel-account om de tool te registreren.

Als de tool al is geregistreerd, ga naar stap 9.

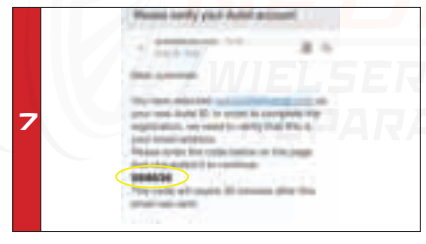

U ontvangt nu een e-mail met een verificatiecode

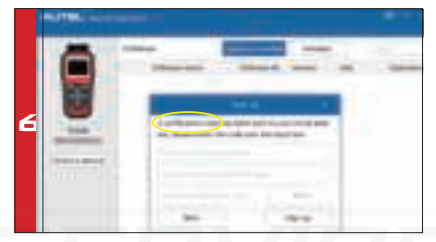

REGISTREREN

& UPDATEN

Er wordt een verificatiecode naar uw e-mailadres gestuurd. (Als uw e-mail adres al eerder is aangemeld, vult u gewoon uw Autel ID wachtwoord in.)

| /  <br> 8 |  |
|-----------|--|
|           |  |

Vul de verificatie code in. Maak en voer een wachtwoord in de beschikbare ruimte, klik op de knop Aanmelden. Uw tool is nu geregistreerd met uw e-mailadres als uw Autel-account.

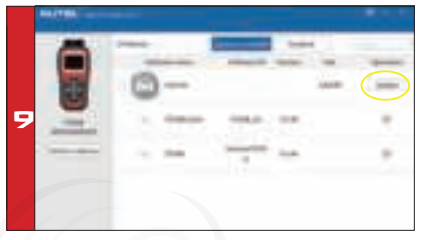

De applicatie geeft een lijst met beschikbare updates weer. Klik op de Update-knop om het downloaden te starten.

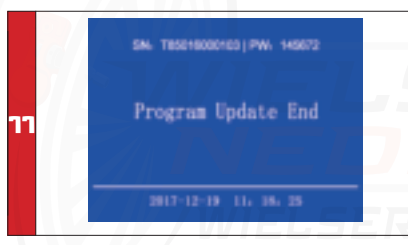

Het bericht "Programma-update beëindigd" wordt weergegeven op het apparaat als de updates eenmaal klaar zijn.

Wacht tot de updates zijn voltooid.

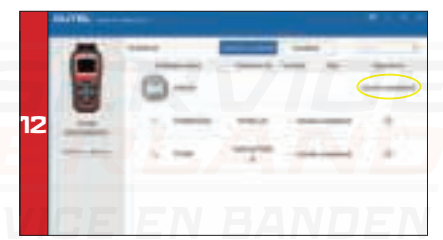

Als de applicatie "Installatie voltooid" weergeeft, mag u de USB-kabel loskoppelen van de pc en de tool... Uw tool is nu klaar voor gebruik. U kunt nu de taal wijzigen in 'My Device' Menu. Indien nederlands er niet tussen staat kunt u een e-mail sturen naar info@wielservicenederland.nl

## AUTEL TSSOB QUICKSTART GUIDE: QUICK MODE BASIC TPMS FUNCTIES

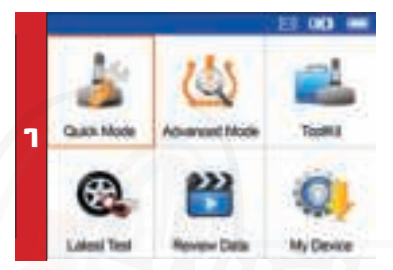

Selecteer in het hoofdmenu Quick mode

|                    | Alid A3I M                                                                                                    |
|--------------------|----------------------------------------------------------------------------------------------------|
|                    |                                                                                                    |
|                    | 2 01/2005-01/2017(Indirect)                                                                                                    |
| 2<br> r<br>w<br>ir | ndirect maakt geen gebruik van TPMS sensoren. Lage druk<br>wordt gedetecteerd via uw ABS systeem. Als uw voertuig een<br>ndirect TPMS-systeem, druk op Y voor instructies opnieuw leren. |

1.1 Audi Q3 11/2009-12 Scan Sensor Relearn Procedure а Sensor Information

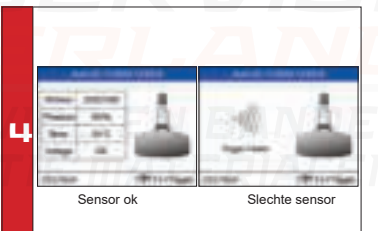

Selecteer Scan Single Sensor; · Plaats de tool dicht bii de sensor

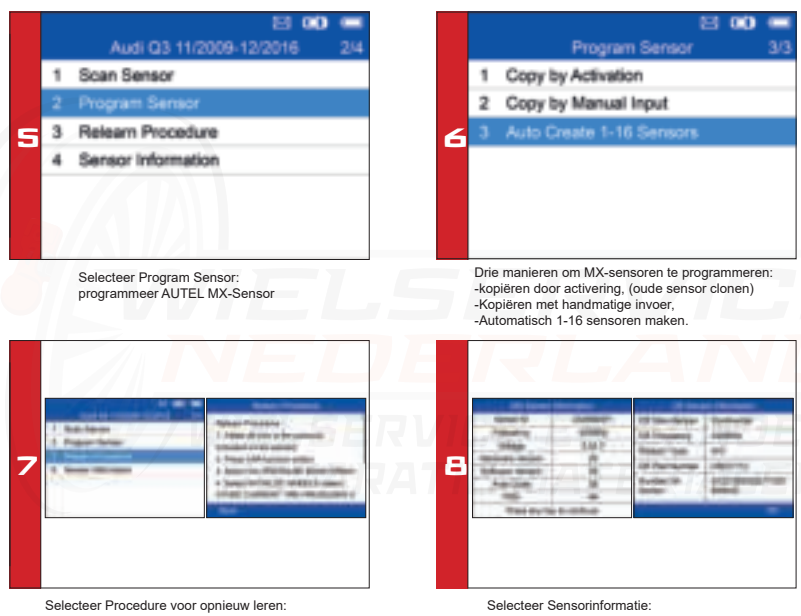

procedurehandleiding voor opnieuw leren.

MX-sensorinformatie & OE-sensorinformatie

### AUTEL TS508 QUICKSTART GUIDE: COMPLETE TPMS FUNCTIES

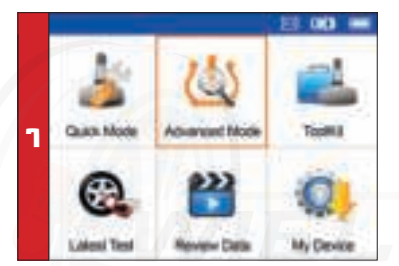

Selecteer Geavanceerde modus in het hoofdmenu

|   |   | Audi A8 11/2009-12/2016 | - 1/4 |
|---|---|-------------------------|-------|
|   |   | TPMS Diagnose           |       |
|   | 2 | Program Sensor          |       |
| з | 3 | Position Relearn        |       |
|   | 4 | Information             |       |
|   |   |                         |       |
|   |   |                         |       |
|   |   |                         |       |

Selecteer TPMS-diagnose: voltooi de statuscontrole van het TPMS-systeem

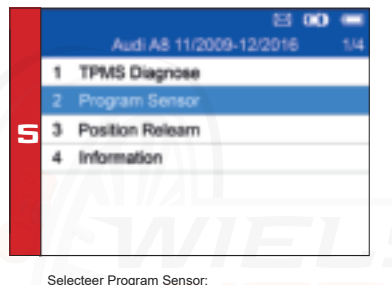

programmeer AUTEL MX-Sensor

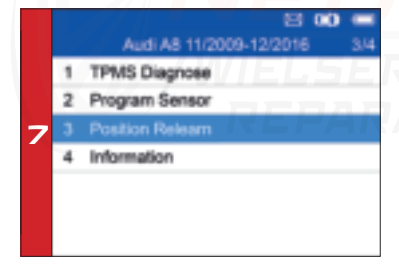

Selecteer positie opnieuw leren: Opnieuw inleren procedure gids.

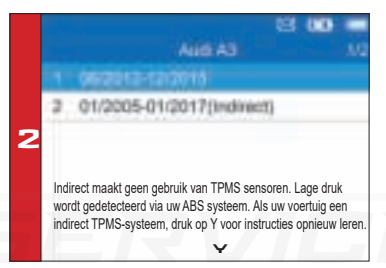

Selecteer voertuigmerk, model en jaar

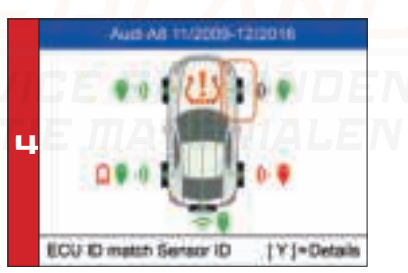

Lees sensor-ID van ECU, controleer sensor-ID-overeenkomst lees DTC's van TPMS ECU en wis DTC's via OBD • (Raadpleeg de beknopte handleiding TPMS-diagnose)

|   |   |                          | В | 00 |     |
|---|---|--------------------------|---|----|-----|
|   |   | Program Sensor           |   |    | 1/4 |
|   |   | Copy by OBD              |   |    |     |
|   | 2 | Copy by Activation       |   |    |     |
| 6 | 3 | Copy by Manual Input     |   |    |     |
|   | 4 | Auto Create 1-16 Sensors | 1 |    |     |
|   |   |                          |   |    |     |
|   |   |                          |   |    |     |
|   |   |                          |   |    |     |
|   | - |                          | - | -  | -   |

Vier manieren om MX-sensoren te programmeren: -Copy by Activation, - Copy by OBD -Copy by Manual Input - Auto Create 1-16 Sensors.

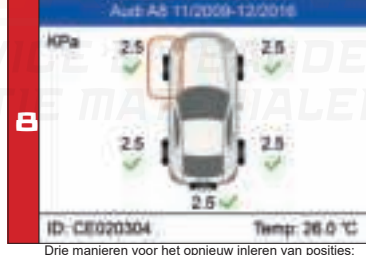

- stationair opnieuw inleren,

- Automatisch opnieuw inleren,

- OBD opnieuw inleren.

#### AUTEL TS508 QUICKSTART GUIDE: MX-SENSOR PROGRAMMING ADVANCE MODE: COPY BY OBD

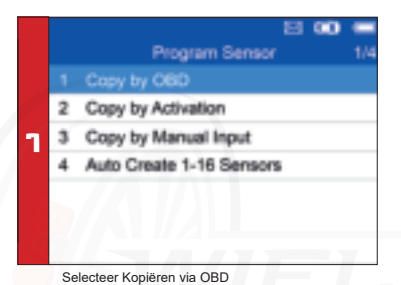

Copy by OBD

FR Sensor ID CE1213140Hex) RR Sensor ID CE222324(Hex)

RI, Sensor ID CE323334(Hex) SP Sensor ID CE424344(Hex)

Selecteer de bandenlocatie en ID die u wilt kopiëren

en druk op Y om de nieuwe MX-Sensor te programmeren

З

0.1

Copy by OBD
Please connect CBD and turn ignition on.
[N )=Cancel [Y ]=Continue

Sluit de tool aan op het voertuig via de OBDII-kabel, zet het contact aan - Druk op Y om door te gaan

| Program     | Programming Stenade ()    |  |  |
|-------------|---------------------------|--|--|
| 10          | CE020304                  |  |  |
| IPSN .      | 513071.1168001013         |  |  |
| Pressure    | 0.0 KPa                   |  |  |
| Temperature | 21.0 (°C)                 |  |  |
| Vitage      | .OK                       |  |  |
| Frequency   | 433MPtr                   |  |  |
| Press any   | Press any key to continue |  |  |

Sensor geprogrammeerd.

- MX-sensor-ID wordt gekopieerd van de sensor-ID

die is opgeslagen in de ECU. ( boordcomputer )

## AUTEL TS508

Plaats een MX-sensor bii de tool

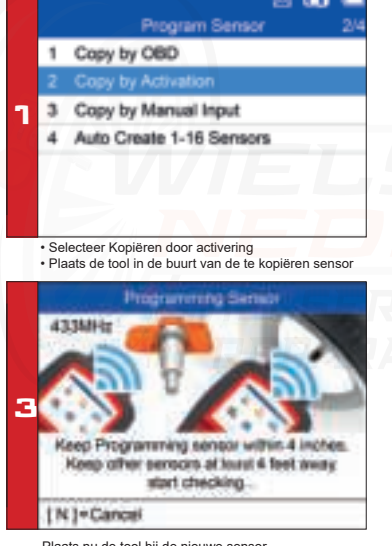

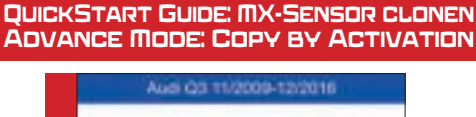

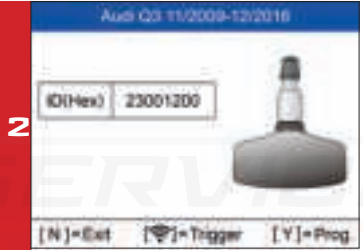

- Trigger succesvol.

- Druk op Y om de originele sensor-ID te programmeren

| Programming Security      |                  |  |  |
|---------------------------|------------------|--|--|
| 10                        | 23001200         |  |  |
| IPSN                      | 51307L1168001013 |  |  |
| Pressure                  | D/O KPa          |  |  |
| Temperature               | 21.0 (°C)<br>OK  |  |  |
| Vatage                    |                  |  |  |
| Frequency                 | 433WP4r.         |  |  |
| Press any key to continue |                  |  |  |

Plaats nu de tool bij de nieuwe sensor

Sensor geprogrammeerd.
De nieuwe MX-sensor is nu gekopieerd

#### AUTEL TSSOB QUICKSTART GUIDE: MX-SENSOR PROGRAMMING ADVANCE MODE: COPY BY MANUAL INPUT

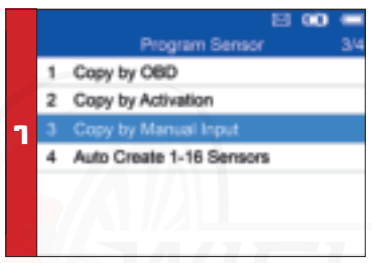

Selecteer Copy by Manual Input

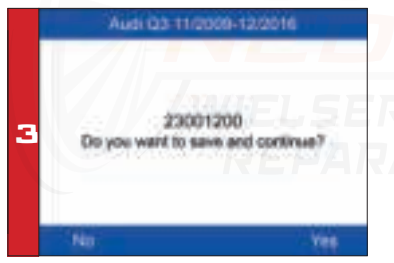

-Plaats een nieuwe MX-sensor bovenin het apparaat -Druk op Y om op te slaan en te programmeren

|   | Interal Sensor ID (Dec) |      |        |         |      |
|---|-------------------------|------|--------|---------|------|
| 2 | 23061200                |      |        |         |      |
|   | 0                       |      | 2      |         |      |
|   | 104                     | 5    |        | 7       | 5    |
|   | 100                     |      | A      | 0       |      |
|   | [N]=Ext                 | 191- | Select | [Y]+Con | dami |

Voer het originele sensor-ID nummer in (HEX of Dec)

|   | Programming Satison in    |                  |  |  |
|---|---------------------------|------------------|--|--|
|   | ID:                       | 23001200         |  |  |
|   | INSN                      | 51307L1168001013 |  |  |
|   | Pressure                  | 0.0 KPa          |  |  |
| 1 | Temperature               | 21.0 (°C)<br>OK  |  |  |
|   | V tage                    |                  |  |  |
|   | Frequency                 | 433MP4z          |  |  |
|   | Press any key to continue |                  |  |  |

- Sensor geprogrammeerd.

- Het nieuwe sensor-ID is gekopieerd naar de nieuwe MX-sensor.

## AUTEL TS508

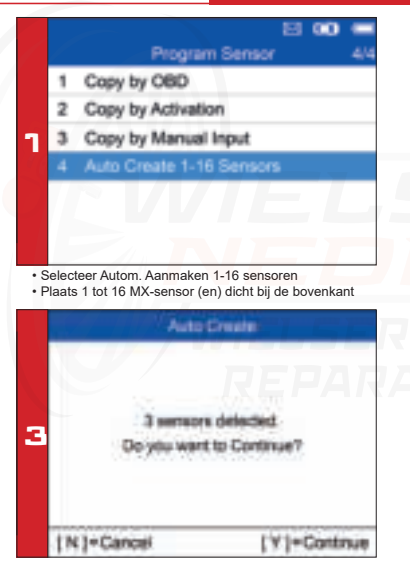

#### QUICKSTART GUIDE: MX-SENSOR PROGRAMMING ADVANCE MODE: COPY BY AUTOCREATE 1-16 SENSORS

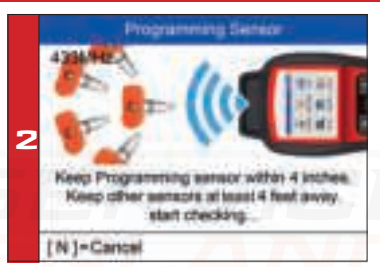

De tool detecteert automatisch de sensoren in de buurt van de tool.

| Auto      | Creater                          |
|-----------|----------------------------------|
| 10        | PSN                              |
| 175860A4B | 81007611188001029                |
| 78003843  | \$1307,1168001053                |
| 78001013  | \$1307L1168001013                |
| 78001013  | \$1307L1168001013                |
|           |                                  |
|           |                                  |
|           | 10<br>10<br>78003643<br>78001013 |

Druk op Y om te programmeren

Sensor(en) geprogrammeerd

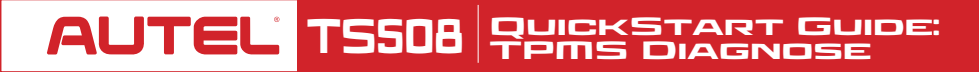

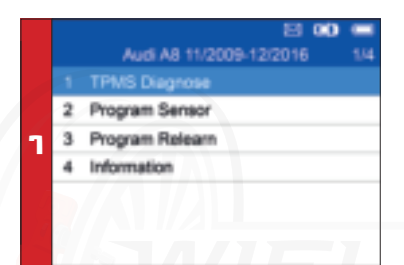

Selecteer Advanced Mode Selecteer Merk, model en jaar van het voertuig Selecteer TPMS Diagnose

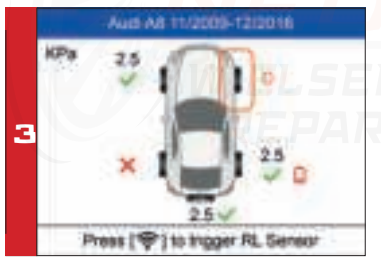

De scan resultaten zullen worden weergegeven

|   | Cor                                           | Y 8Y 080                                             |
|---|-----------------------------------------------|------------------------------------------------------|
| 5 | Please connect to Of<br>Sluit de OBD kabel aa | 3D and turn ignition on<br>In en zet het contact aan |
|   | [N] = CANCEL                                  | [Y] = CONTINUE                                       |

- Als alle sensoren (4 of 5 wielen) zijn getriggerd, wordt het OBD-menu weergegeven (indien beschikbaar).

-Sluit de OBD-kabel aan op het voertuig en druk op Y om door te gaan - De tool leest automatisch de sensor-ID's en DTC's van de ECU.

70110 01-1-2

|   |      | 119415-5   | roatus 1/2      |
|---|------|------------|-----------------|
|   | Pos. | ID.        | (Hex)           |
|   | FL   | CE020304   | CE020304        |
| _ | FR   | 💎 CE424344 | CE424344        |
| / | RR   | CE121315   | CE121314        |
|   | RL   | CE222324   | CE222324        |
|   | SP   | CE323344   | CE323344        |
|   | [N]  | = Exit     | [<->]=PgUp/PgDn |
|   | [N]  | = Exit     | (<->)=PgUp/PgDn |

- Druk op Y om details te bekijken

 TPMS-statusdetails worden weergegeven, waaronder: geactiveerde sensor, ID's, ECU-sensorID's, druk, temperatuur, sensor batterii

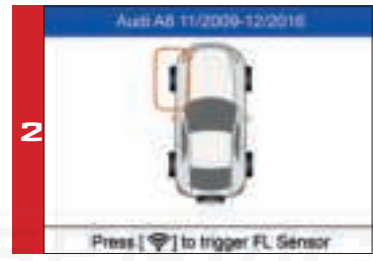

Houd de tool dicht bij de zijwand van de band boven de sensor. Druk op Trigger om de sensor te activeren -Sensor-ID, temperatuur en druk worden weergegeven

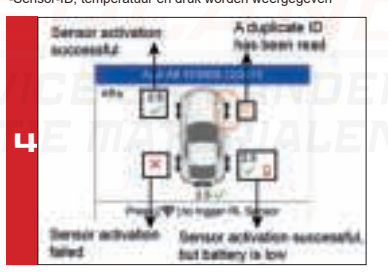

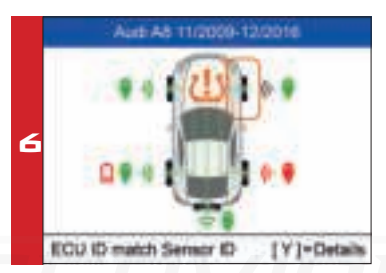

- Groen signaal en OBD-pictogrammen: komt overeen met het sensor-ID.

- Rood signaal en OBD-pictogrammen: komt niet overeen met het sensor-ID.
- Rood batterijpictogram: batterij bijna leeg

- oranje TPMS-pictogram: DTC's aanwezig in de ECU. ( storingen )

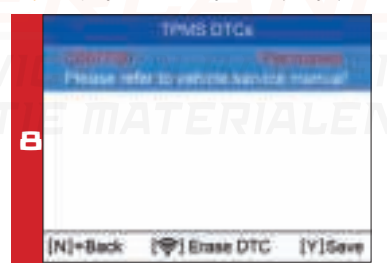

- Oranje TPMS-pictogram: DTC's (Storingen) aanwezig in de ECU.
- Selecteer het TPMS-pictogram en druk op Y om storingscodes te bekijken
- Druk op de Trigger knop om de DTC te wissen(de storings)

## AUTEL TS508 QUICKSTART GUIDE: POSITION RELEARN

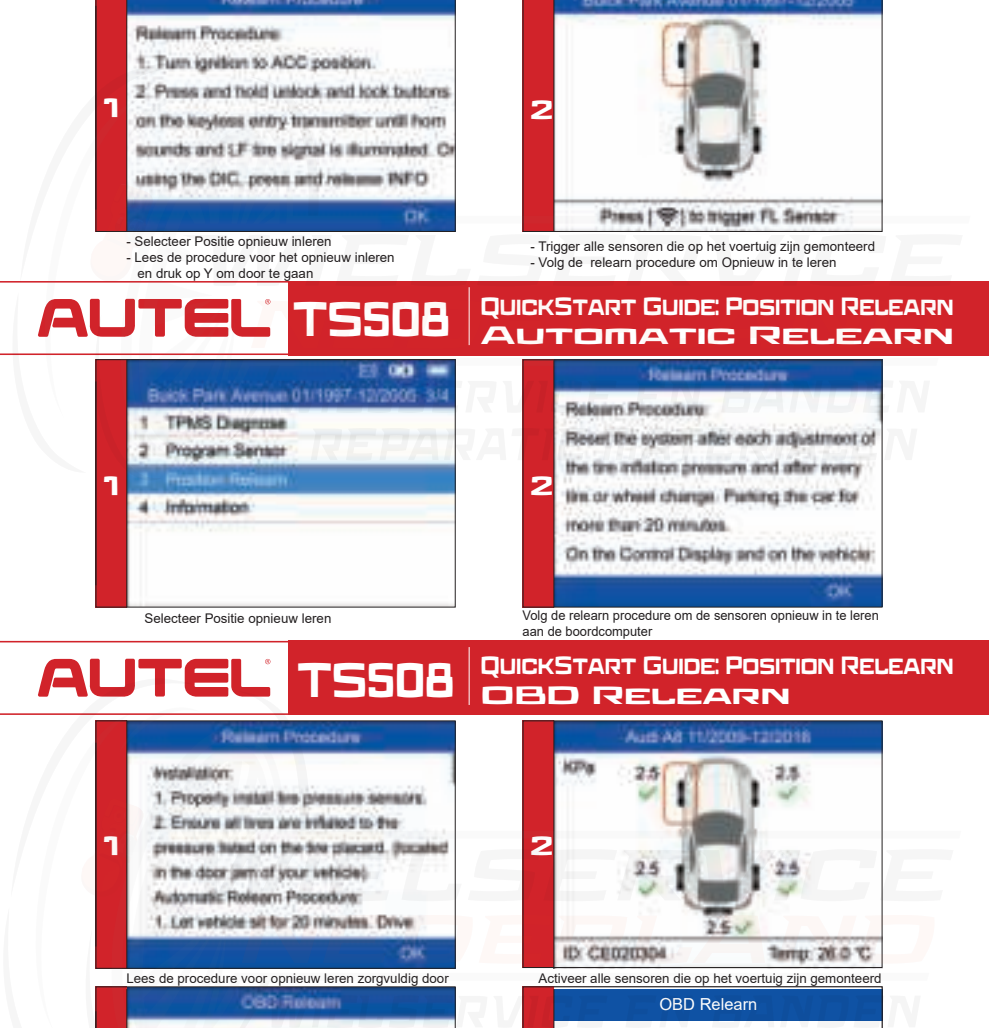

Verbind de tool met het voertuig via een OBDII-kabel - OBD Relearn wordt automatisch uitgevoert en zet het contact aan. Druk op Y om door te gaan - OBD opnieuw leren succesvol.

OBD Relearn Successful.

Wielservicenederland.nl | info@wielservicenederland.nl | Tel: 0345-614354 | Fokkerstraat 15-17 | 4143 HJ Leerdam

ц

З

[N]+Cancel

Prease connect OBD and turn ignition on

[Y]=Continue